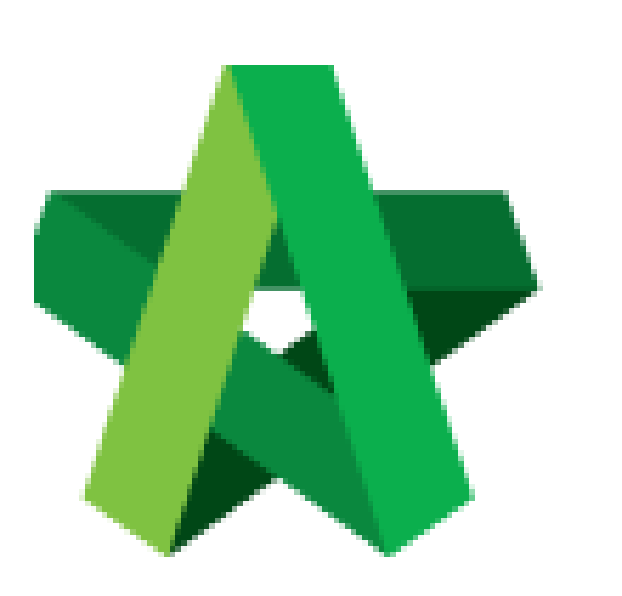

## **Rectification of Submission**

Powered by:

# *<b>ЮРск*

### GLOBAL PCK SOLUTIONS SDN BHD (973124-T)

3-2 Jalan SU 1E, Persiaran Sering Ukay 1 Sering Ukay, 68000 Ampang, Selangor, Malaysia Tel :+603-41623698 Fax :+603-41622698 Email: info@pck.com.my Website: www.BuildSpace.my

(BuildSpace Version 3.4) Last updated: 20/10/2021

#### **Rectification of submission**

User will receive email notification if there are any rejection by client.

If the processor rejected your submission with comments, you will need to rectify all the items which have been rejected.

1. Login to BuildSpace

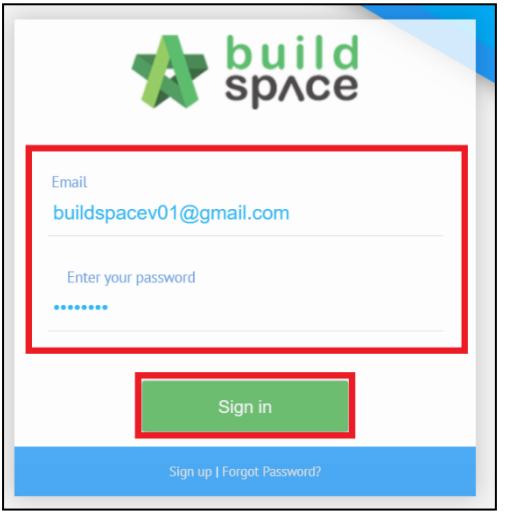

2. Click "Registration" and Click "Overview"

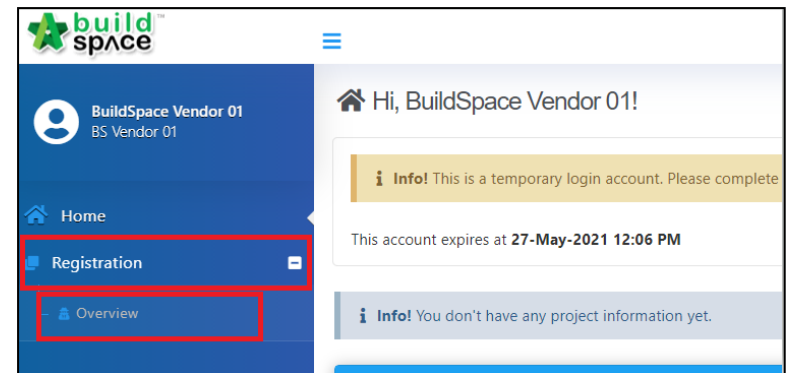

3. Click into the respective sections which are rejected *The rejected field will be highlighted in red colour* 

| amend |                     |             |  |  |
|-------|---------------------|-------------|--|--|
| No    | Description         | Action(s)   |  |  |
| 1     | Company Details     | <b>&gt;</b> |  |  |
| 2     | Vendor Registration | <b>→</b>    |  |  |
| 3     | Company Personnel   | <b>→</b>    |  |  |

4. Click at the exclamation mark "!" to view comments and rectify accordingly

| Company Name *             |   |
|----------------------------|---|
| BS Vendor 03               | A |
| Company Pagistration No. * |   |

#### 1. Click "Submit"

| 7           | Vendor Registration Payment                                                     | Ð                                |
|-------------|---------------------------------------------------------------------------------|----------------------------------|
| 5<br>6<br>7 | Vendor Pre Qualification Supplier Credit Facilities Vendor Registration Payment | <ul> <li>→</li> <li>→</li> </ul> |
| 4           | Project Track Record                                                            | •                                |

#### 2. Tick "I Confirm" and Click "Submit"

| I/we declare all the details submitted are true by the time this application is submitted.           I confirm |        |      |
|----------------------------------------------------------------------------------------------------|--------|------|
|                                                                                                    | Submit | Back |

Vendor will receive submission email confirmation once submitted.